## Como importar contactos de empresas ou pessoas através do eGO Real Estate?

.....

Importe os contactos através de um documento Excel para o eGO, de forma simples. Para isso deverá realizar os seguintes passos:

**1. Abra um novo ficheiro Excel** e crie colunas com diferentes campos para colocar as informações dos contactos. Estes são os campos que poderá importar para o eGO:

- Pessoa ou Empresa (este campo permitirá importar o contacto, ou como um novo contacto de pessoa particular, ou como um novo contacto de empresa);
- Primeiro Nome (**coluna obrigatória**. Deverá ter o primeiro nome de pessoa singular ou o nome comercial da empresa);
- Último Nome;
- Data de Nascimento;
- Número de Telefone;
- Email;
- Morada;
- Código Postal;
- País;
- Distrito;
- Concelho;
- Freguesia;
- Contribuinte;
- Estado Civil,
- Identificação;
- Género;
- Título;
- Etiqueta;
- Tipo;
- Origem;
- Sub origem;
- Nacionalidade;
- Cargo;
- Observações;
- Ramo de atividade;
- Designação Social (num contacto de pessoa particular este campo não deve ser preenchido, uma vez que apenas é necessário para contactos de Empresas).

| Fich | eiro <mark>Início</mark> Inserir                                     | Esquema Fórmula                                                                                                    | Dados Rever Ver        |                                                                  |                                             |                              |                                                       |                                         |           |                                         |
|------|----------------------------------------------------------------------|----------------------------------------------------------------------------------------------------|------------------------|------------------------------------------------------------------|---------------------------------------------|------------------------------|-------------------------------------------------------|-----------------------------------------|-----------|-----------------------------------------|
|      | $\begin{array}{c c} & & \\ & \\ & \\ & \\ & \\ & \\ & \\ & \\ & \\ $ | ✓     =     =     =       Image: Second second second | Geral ✓ % 50 ★ 50 ★ 40 | <ul> <li>Sombreado → III Fo</li> <li>Limites → III Es</li> </ul> | rmatação condicional 👻<br>tilos de célula 👻 | Eliminar •<br>Visibilidade • | A ∑ Σ So<br>Z T □ Pre<br>Ordenar<br>e filtrar ▼ ∠ Eli | ma automática 👻<br>eencher 👻<br>minar 👻 | Localizar | a+b Substitu<br>ୣ Localiza<br>→ Ir para |
| Ed   | itar Caracteres                                                      | ⊿ Alinhamento                                                                                                    | 🔺 Numeração 🔒          | Form                                                             | nato                                        | Células                      | Conte                                                 | údo                                     |           | Procurar                                |
| A1   | $\checkmark f_x \checkmark \times$                                   | Designação Social                                                                                                    |                        |                                                                  |                                             |                              |                                                       |                                         |           |                                         |
|      | 🖳   🗞   🗋 🗸 🧁 🗸                                                      | -   🗄   🤊 🕶 😋 🕶 🕞                                                                                                    | l} ≫                   |                                                                  |                                             |                              |                                                       |                                         |           |                                         |
|      | A                                                                    | В                                                                                                    | C                      | D                                                                | E                                           |                              | F                                                     | G                                       | н         | I                                       |
| 1    | Designação Social                                                    | Nome                                                                                                    | Tipo de Contacto       | Tipo de cliente                                                  | Contacto telefónico                         |                              | Email                                                 | NIF                                     |           |                                         |
| 2    |                                                                      |                                                                                                    |                        |                                                                  |                                             |                              |                                                       |                                         |           |                                         |
| 3    |                                                                      |                                                                                                    |                        |                                                                  |                                             |                              |                                                       |                                         |           |                                         |
| 4    |                                                                      |                                                                                                    |                        |                                                                  |                                             |                              |                                                       |                                         |           |                                         |
| 5    |                                                                      |                                                                                                    |                        |                                                                  |                                             |                              |                                                       |                                         |           |                                         |
| 6    |                                                                      |                                                                                                    |                        |                                                                  |                                             |                              |                                                       |                                         |           |                                         |
| 7    |                                                                      |                                                                                                    |                        |                                                                  |                                             |                              |                                                       |                                         |           |                                         |
| 8    |                                                                      |                                                                                                    |                        |                                                                  |                                             |                              |                                                       |                                         |           |                                         |
| 9    |                                                                      |                                                                                                    |                        |                                                                  |                                             |                              |                                                       |                                         |           |                                         |
| 10   |                                                                      |                                                                                                    |                        |                                                                  |                                             |                              |                                                       |                                         |           |                                         |
| 11   |                                                                      |                                                                                                    |                        |                                                                  |                                             |                              |                                                       |                                         |           |                                         |
| 12   |                                                                      |                                                                                                    |                        |                                                                  |                                             |                              |                                                       |                                         |           |                                         |
| 14   |                                                                      |                                                                                                    |                        |                                                                  |                                             |                              |                                                       |                                         |           | _                                       |
| 15   |                                                                      |                                                                                                    |                        |                                                                  |                                             |                              |                                                       |                                         |           |                                         |

## 2. Preencha as colunas com as informações dos contactos.

| Fic | heiro Início Inserir                                                                     | Esquema Fórmula                                                                                                    | Dados Rever Ver                             |                                                  |                                             |                                         |                                                                     |                                       |           |                                      |
|-----|------------------------------------------------------------------------------------------|----------------------------------------------------------------------------------------------------|---------------------------------------------|--------------------------------------------------|---------------------------------------------|-----------------------------------------|---------------------------------------------------------------------|---------------------------------------|-----------|--------------------------------------|
| E(  | Arial<br>$10 \sim N I$<br>$5 \cdot A \cdot$<br>ditar Caracteres<br>$\sqrt{f_x} \sqrt{x}$ | → = = = =<br>→ = = =<br>A <sup>A</sup> A <sup>A</sup> I <sup>I</sup> I <sup>I</sup> I <sup>I</sup> I <sup>I</sup> I <sup>I</sup> I <sup>I</sup> | ✓ Geral ✓<br>% 🧐<br>■ ‰ ↔%<br>▲ Numeração ▲ | Sombreado ▼ III Fo<br>⊥ Limites ▼ III Es<br>Form | rmatação condicional 👻<br>tilos de célula 👻 | Eliminar 👻<br>Visibilidade 🕶<br>Células | A<br>ZT<br>Ordenar<br>e filtrar ↓ 2 Som<br>Pree<br>2 Elim<br>Conteú | a automática 👻<br>encher 👻<br>iinar 🍷 | Localizar | a→b Sut<br>C Loc<br>→ Ir p<br>Procur |
|     | 🛬   🕑   🗋 🕶 🗁 🕶                                                                          | <b>□</b>   <b>?</b> - <b>?</b> - <b>?</b>                                                                                                    | k ≫                                         |                                                  |                                             |                                         |                                                                     |                                       |           |                                      |
|     | A                                                                                        | В                                                                                                    | С                                           | D                                                | E                                           |                                         | F                                                                   | G                                     | н         |                                      |
| 1   | Designação Social                                                                        | Nome                                                                                                    | Tipo de Contacto                            | Tipo de cliente                                  | Contacto telefónico                         |                                         | Email                                                               | NIF                                   | _         |                                      |
| 2   |                                                                                          | Carlos Teixeira                                                                                                    | Pessoa                                      | Potencial cliente                                | 26424277                                    | 7 carlosteixeira@                       | )123.com                                                            | 216464647                             |           |                                      |
| 3   | LisAzul, Inc.                                                                            | LisAzul, Inc.                                                                                                    | Empresa                                     | Potencial cliente                                | 94631724                                    | 7 lisazul120@sja                        | ijak.pt                                                             | 564616132                             |           |                                      |
| 4   | Lopes&Filhos                                                                             | Lopes&Filhos                                                                                                    | Empresa                                     | Cliente                                          | 24356712                                    | 5 lopesefilhos@2                        | 2o4.com                                                             | 285979491                             |           |                                      |
| 5   | Imokasa                                                                                  | ImoKasa                                                                                                    | Empresa                                     | Cliente                                          | 93825375                                    | 8 imokasa@iaal.                         | com                                                                 | 124646647                             |           |                                      |
| 6   |                                                                                          | Olivia Martins                                                                                                    | Pessoa                                      | Proprietário                                     | 91342749                                    | 8 Oliviamarques                         | martins@000.pt                                                      | 623232322                             |           |                                      |
| 7   | Inovações e Soluções                                                                     | SoluçãoInovadora                                                                                                    | Empresa                                     | Cliente                                          | 97843120                                    | 8 Soluçãoinovad                         | ora@123.com                                                         | 746766464                             |           |                                      |
| 8   |                                                                                          | Ofélia Queiroz                                                                                                    | Pessoa                                      | Comercial                                        | 24683891                                    | 2 ofelia,queiroz@                       | )aslsk.com                                                          | 164646467                             |           |                                      |
| 9   | PatoFialho, Lda.                                                                         | PatoFialho, Lda.                                                                                                    | Empresa                                     | Potencial cliente                                | 94317731                                    | 4 patofialho@lhp                        | f.pt                                                                | 336560343                             |           |                                      |
| 10  |                                                                                          | Ana Santos Lopes                                                                                                    | Pessoa                                      | Gerente                                          | 21496794                                    | 3 analopes-geral                        | @030f.com                                                           | 469161672                             |           |                                      |
| 11  |                                                                                          | Rui Patrício                                                                                                    | Pessoa                                      | Comercial                                        | 21642796                                    | 5 ruipat@qiwe.co                        | om                                                                  | 564646464                             |           |                                      |
| 12  |                                                                                          |                                                                                                    |                                             |                                                  |                                             |                                         |                                                                     |                                       |           |                                      |
| 13  |                                                                                          |                                                                                                    |                                             |                                                  |                                             |                                         |                                                                     |                                       |           |                                      |
| 14  |                                                                                          |                                                                                                    |                                             |                                                  |                                             |                                         |                                                                     |                                       |           |                                      |
| 15  |                                                                                          |                                                                                                    |                                             |                                                  |                                             |                                         |                                                                     |                                       |           |                                      |
| 16  |                                                                                          |                                                                                                    |                                             |                                                  |                                             |                                         |                                                                     |                                       |           |                                      |
| 17  |                                                                                          |                                                                                                    |                                             |                                                  |                                             |                                         |                                                                     |                                       |           |                                      |

**3.** Para existir distinção entre contactos de empresas ou de pessoas singulares, deverá preencher, na coluna com o campo para isso definido, o termo **"Pessoa"** ou **"Empresa"**.

Caso se trate de um contacto de uma pessoa singular, deverá deixar em branco o campo "Designação Social", tal como no exemplo abaixo:

| Fic | heiro Início Inserir                                                 | Esquema Fórmula  | Dados Rever Ver                                                                     |                                      |                                             |                    |                                                        |                                        |                |                                              |
|-----|----------------------------------------------------------------------|------------------|-------------------------------------------------------------------------------------|--------------------------------------|---------------------------------------------|--------------------|--------------------------------------------------------|----------------------------------------|----------------|----------------------------------------------|
|     | $\begin{array}{c c} & \\ & \\ & \\ & \\ & \\ & \\ & \\ & \\ & \\ & $ |                  | Geral         ✓           ✓         %         %           Ξ         100         400 | Sombreado ▼ 🔚 Fo<br>☐ Limites ▼ 🖽 Es | rmatação condicional 👻<br>tilos de célula 👻 | Eliminar 🕶         | A ∑ Som<br>Z ▼ □ Pree<br>Ordenar<br>e filtrar ▼ ∠ Elim | na automática 👻<br>encher 👻<br>ninar 👻 | Q<br>Localizar | a+b Substituir<br>ୣ Localizar p<br>→ Ir para |
| E   | ditar Caracteres                                                     | .⊿ Alinhament    | o 🔺 Numeração 🔺                                                                     | Form                                 | ato                                         | Células            | Conteú                                                 | ido                                    |                | Procurar                                     |
| E16 | $f_x \checkmark X$                                                   |                  |                                                                                     |                                      |                                             |                    |                                                        |                                        |                |                                              |
|     | ≡   兄   �   <b>○ - ○ - ○   ♀ ' ○ - ○  </b> ♀ ''                      |                  |                                                                                     |                                      |                                             |                    |                                                        |                                        |                |                                              |
|     | A                                                                    | В                | С                                                                                   | D                                    | E                                           |                    | F                                                      | G                                      | н              | I                                            |
| 1   | Designação Social                                                    | Nome             | Tipo de Contacto                                                                    | Tipo de cliente                      | Contacto telefónico                         |                    | Email                                                  | NIF                                    |                |                                              |
| 2   |                                                                      | Carlos Teixeira  | Pessoa                                                                              | Potencial cliente                    | 2642427                                     | 77 carlosteixeira@ | )123.com                                               | 216464647                              |                |                                              |
| 3   | LisAzul, Inc.                                                        | LisAzul, Inc.    | Empresa                                                                             | Potencial cliente                    | 94631724                                    | 47 lisazul 120@sja | jak.pt                                                 | 564616132                              |                |                                              |
| 4   | Lopes&Filhos                                                         | Lopes&Filhos     | Empresa                                                                             | Cliente                              | 24356712                                    | 25 lopesefilhos@2  | 2o4.com                                                | 285979491                              |                |                                              |
| 5   | Imokasa                                                              | ImoKasa          | Empresa                                                                             | Cliente                              | 9382537                                     | 58 imokasa@iaal.   | com                                                    | 124646647                              |                |                                              |
| 6   |                                                                      | Olivia Martins   | Pessoa                                                                              | Proprietário                         | 9134274                                     | 98 Oliviamarquesi  | martins@000.pt                                         | 623232322                              |                |                                              |
| 7   | Inovações e Soluções                                                 | SoluçãoInovadora | Empresa                                                                             | Cliente                              | 97843120                                    | 08 Soluçãoinovad   | ora@123.com                                            | 746766464                              |                |                                              |
| 8   |                                                                      | Ofélia Queiroz   | Pessoa                                                                              | Comercial                            | 2468389                                     | 12 ofelia,queiroz@ | )aslsk.com                                             | 164646467                              |                |                                              |
| 9   | PatoFialho, Lda.                                                     | PatoFialho, Lda. | Empresa                                                                             | Potencial cliente                    | 9431773                                     | 14 patofialho@lhp  | f.pt                                                   | 336560343                              |                |                                              |
| 10  |                                                                      | Ana Santos Lopes | Pessoa                                                                              | Gerente                              | 21496794                                    | 43 analopes-geral  | @030f.com                                              | 469161672                              |                |                                              |
| 11  |                                                                      | Rui Patrício     | Pessoa                                                                              | Comercial                            | 21642796                                    | 65 ruipat@qiwe.co  | om                                                     | 564646464                              |                |                                              |
| 12  |                                                                      |                  |                                                                                     |                                      |                                             |                    |                                                        |                                        |                |                                              |
| 13  |                                                                      |                  |                                                                                     |                                      |                                             |                    |                                                        |                                        |                |                                              |
| 14  |                                                                      |                  |                                                                                     |                                      |                                             |                    |                                                        |                                        |                |                                              |
| 15  |                                                                      |                  |                                                                                     |                                      |                                             |                    |                                                        |                                        |                |                                              |

4. Guarde o ficheiro em formato XLSX.

| Ficheiro Início                 | Inserir Esquema Fórn | nula Dados Rever Ver       |                    |                                           |                                         |            |                 |           |                             |
|---------------------------------|----------------------|----------------------------|--------------------|-------------------------------------------|-----------------------------------------|------------|-----------------|-----------|-----------------------------|
|                                 |                      | Guardar como               | <b>1</b>           | 6                                         | æ                                       |            |                 | ξĜ        | +++                         |
| Descobrir o<br>SoftMaker Office | Novo Abrir Fechar    | Guardar 📋 Guardar tudo     | Exportar Co<br>PDF | onfigurar Definir áre<br>página impressão | a de Pré-visualização<br>▼ de impressão | Imprimir   | Propriedades    | Opções P  | ersonalizar<br><del>*</del> |
| Informação                      | Ficheiro             | Documento                  |                    | 1                                         | mprimir                                 |            | Gestão de fiche | . Defini  | ções                        |
| E16 ~ <i>fx</i>                 | V X                  |                            |                    |                                           |                                         |            |                 |           |                             |
|                                 |                      | Guar                       | dar como           |                                           |                                         | ×          |                 |           |                             |
|                                 |                      |                            |                    |                                           |                                         | F          |                 | G         | н                           |
| 1 Designação                    | Nome: Lista de       | contactos                  |                    |                                           |                                         | Ema        | il              | NIF       |                             |
| 2                               |                      |                            |                    |                                           |                                         | 123        | .com            | 216464647 | ,                           |
| 3 LisAzul, Inc.                 | Gravar na pasta:     | afaela.rodrigues Documents |                    |                                           | Criar                                   | Pasta jak. | ot              | 564616132 | 2                           |
| 4 Lopes&Filho                   |                      |                            |                    |                                           |                                         | :04.0      | com             | 285979491 |                             |
| 5 Imokasa                       | Locais               | lome                       |                    | ▼ T                                       | amanho Alterado                         | n port     | inc@000.nt      | 124646647 |                             |
| 7 Inovações e                   | Q Procurar           |                            |                    |                                           |                                         | Draf       | 0123.com        | 746766464 |                             |
| 8                               | Utilizados Rece      |                            |                    |                                           |                                         | asis       | sk.com          | 164646467 |                             |
| 9 PatoFialho,                   |                      |                            |                    |                                           |                                         | f.pt       |                 | 336560343 | 1                           |
| 10                              |                      |                            |                    |                                           |                                         | @03        | 30f.com         | 469161672 | 2                           |
| 11                              | nafaela.rodrigues    |                            |                    |                                           |                                         | )m         |                 | 564646464 | •                           |
| 12                              | Ambiente de Tr       |                            |                    |                                           |                                         |            |                 |           |                             |
| 13                              | Sistema de Fich      |                            |                    |                                           |                                         |            |                 |           |                             |
| 15                              | Publico              |                            |                    |                                           |                                         |            |                 |           |                             |
| 16                              | SAMSUNG And          |                            |                    |                                           |                                         |            |                 |           |                             |
| 17                              | Noticias             |                            |                    | 1                                         |                                         |            |                 |           |                             |
| 18                              | Marketing            |                            |                    |                                           |                                         |            |                 |           |                             |
| 19                              |                      |                            |                    |                                           |                                         |            |                 |           |                             |
| 20                              | Music                |                            |                    |                                           |                                         |            |                 |           |                             |
| 21                              | Pietuses             |                            |                    |                                           |                                         |            |                 |           |                             |
| 23                              |                      |                            |                    | 1                                         |                                         |            |                 |           |                             |
| 24                              | III Videos           |                            |                    |                                           |                                         |            |                 |           |                             |
| 25                              |                      |                            | <b>_</b>           |                                           |                                         |            |                 |           |                             |
| 26                              |                      |                            | Microsoft E        | Excel 2007-2021 (*.xls                    | <)                                      | •          |                 |           |                             |
| 27                              |                      |                            |                    |                                           |                                         | -          |                 |           |                             |
| 28                              |                      |                            |                    |                                           | Cancelar OK                             |            |                 |           |                             |
| 30                              |                      |                            |                    |                                           |                                         |            |                 |           |                             |
| 31                              |                      |                            |                    |                                           |                                         |            |                 |           |                             |
| 32                              |                      |                            |                    |                                           |                                         |            |                 |           |                             |

## 5. Aceda ao Menu "Contactos" no eGO Real Estate.

| <b>e</b>              | Primeiro Real Estate 💌                                                | 📢 🖂 🔍 Sup                                             | orte RR Rafaela Rodrigues 👻                                                                                        |
|-----------------------|-----------------------------------------------------------------------|-------------------------------------------------------|----------------------------------------------------------------------------------------------------|
| (P)<br>Dashboard      | 100 Contactos<br>Contactos e empresas actualizados recentemente.      | Novo contacto                                         | PESQUISAS PERSONALIZADAS                                                                                           |
| <b>O</b> portunidades | <b>Q</b> (Nome, Email, Telefone)                                      | C Pesquisa avançada                                   | PESQUISA RÁPIDA 🄅                                                                                                  |
| <b>A</b><br>Imóveis   | <ul> <li>← 1 2 3 4 5 7 →</li> <li>Selecionar todos Limpar</li> </ul>  | Ordenar por V III II V                                | Potencial Cliente Proprietário Apenas Aniversários do próximo mês                                                  |
| •                     | Rafaela Rodrigues      Cliente                                        | 33% () % 🗹 🗉 📚 🖡                                      | CAMPANHAS                                                                                                    |
| Contactos<br>Leads    | Associar etiqueta<br>Criado a sexta-feira                             |                                                       | Campanha cliente lux Newsletter Base Imóveis Newsletter Base Imóveis Newsletter Base Imóveis                       |
| •••                   | Questionanos Enviado por email Oportunidades Visitas Proprietano Ge   |                                                       | ETIQUETAS                                                                                                    |
| Mais                  | Leonel Jacob Sinformador  Associar etiqueta Criado a 06 jul           | 33% () a; V () <                                      | A Aniversário do cliente     Apartamento  T1     Apartamento  T2     Apartamento  T3     Apartements     C Cascais |
|                       | Questionários Enviado por email Oportunidades Visitas Proprietário Ge | E Email Bloqueado I imoveis_caldasrainha Investidores |                                                                                                    |
|                       | Liliana Pereira Potencial Cliente     Associar etiqueta               | 33% () og 🗹 🗉 🖘 🖡                                     | L Lisboa<br>Localização   Caldas da Rainha<br>Localização   Cascais<br>Localização   Lisboa                        |
|                       | Criado a 03 mai                                                       |                                                       | M Moradia   T1 Moradia   T2<br>Moradia   T3                                                                        |
|                       |                                                                       | stao processos                                        | Newsletter Subscrita                                                                                               |
|                       | Rodrigo Ralha      Angariador                                         | <u>33%</u> () o° 🗹 🗉 🖘 🖡                              | <ul><li>P Piscina</li><li>Página de internet</li><li>S SMS Bloqueada</li></ul>                                     |
|                       | Associar etiqueta<br>Criado a 07 jun 2021                             |                                                       | Criar por código de partilha<br>Importar contactos por ficheiro<br>Importar contactos do Google                    |

6. Do lado direito, abaixo das etiquetas de pesquisa, clique em "Importar contactos por ficheiro".

| <b>e</b>                  | Primeiro Real Estate 💌                                           | 📢 🖂 🔍 Sup                                 | orte RR Rafaela Rodrigues 👻                                          |
|---------------------------|------------------------------------------------------------------|-------------------------------------------|----------------------------------------------------------------------|
| ( Tashboard               | 100 Contactos<br>Contactos e empresas actualizados recentemente. | Novo contacto                             | PESQUISAS PERSONALIZADAS                                             |
| <b>C</b><br>Oportunidades | <b>Q</b> (Nome, Email, Telefone)                                 | 🕻 Pesquisa avançada                       | PESQUISA RÁPIDA 🔅                                                    |
| ·                         | ← 1 2 3 4 5 7 →                                                  | Ordenar por 🗸 🖽 🧮 🖈                       | Potencial Cliente Proprietário                                       |
| Imóveis                   | Selecionar todos Limpar                                          | Enviar questionário Enviar newsletter ••• | Apenas<br>Aniversários do próximo mês                                |
| •                         | Rafaela Rodrigues      Cliente                                   | 33% () 🕫 🗹 🗉 📚 🖡                          | CAMPANHAS                                                            |
| Contactos                 | Associar etiqueta<br>Criado a sexta-feira                        | *                                         | Campanha cliente lux Newsletter Base Imóveis Newsletter Base Imóveis |
|                           |                                                                  | stão processos                            | Newsletter Base Imóveis                                              |
| •••<br>Mais               | Leonel Jacob M Informador                                        | 33% () of 🗹 🗉 🖘 🖡                         | A Aniversário do cliente     Apartamento   T1                        |
| •                         | Associar etiqueta                                                |                                           | Apartamento   T2<br>Apartamento   T3 Apartements                     |
|                           |                                                                  | <i>•</i>                                  | C Cascais E Email Bloqueado                                          |
|                           |                                                                  |                                           | i imoveis_caldasrainha                                               |
|                           | Liliana Pereira      Potencial Cliente                           | 33% () % 🗹 🗉 🕤 🖡                          | L Lisboa                                                             |
|                           | Associar etiqueta                                                |                                           | Localização   Caldas da Rainha<br>Localização   Cascais              |
|                           | Criado a 03 mai                                                  |                                           | M Moradia   T1 Moradia   T2                                          |
|                           |                                                                  |                                           | N Newsletter Bloqueada                                               |
|                           | Rodrigo Ralha 🖪 Angariador                                       | 33% () 🕫 🗹 🗉 🖘 🖡                          | P Piscina Página de internet                                         |
|                           | Associar etiqueta                                                |                                           | S SMS Bloqueada                                                      |
|                           | Criado a 07 jun 2021                                             |                                           | Criar por código de partilha<br>Importar contactos por ficheiro      |
|                           |                                                                  | $\smile$                                  | Importar contactos do Google                                         |

7. Selecione a opção "Importar Excel".

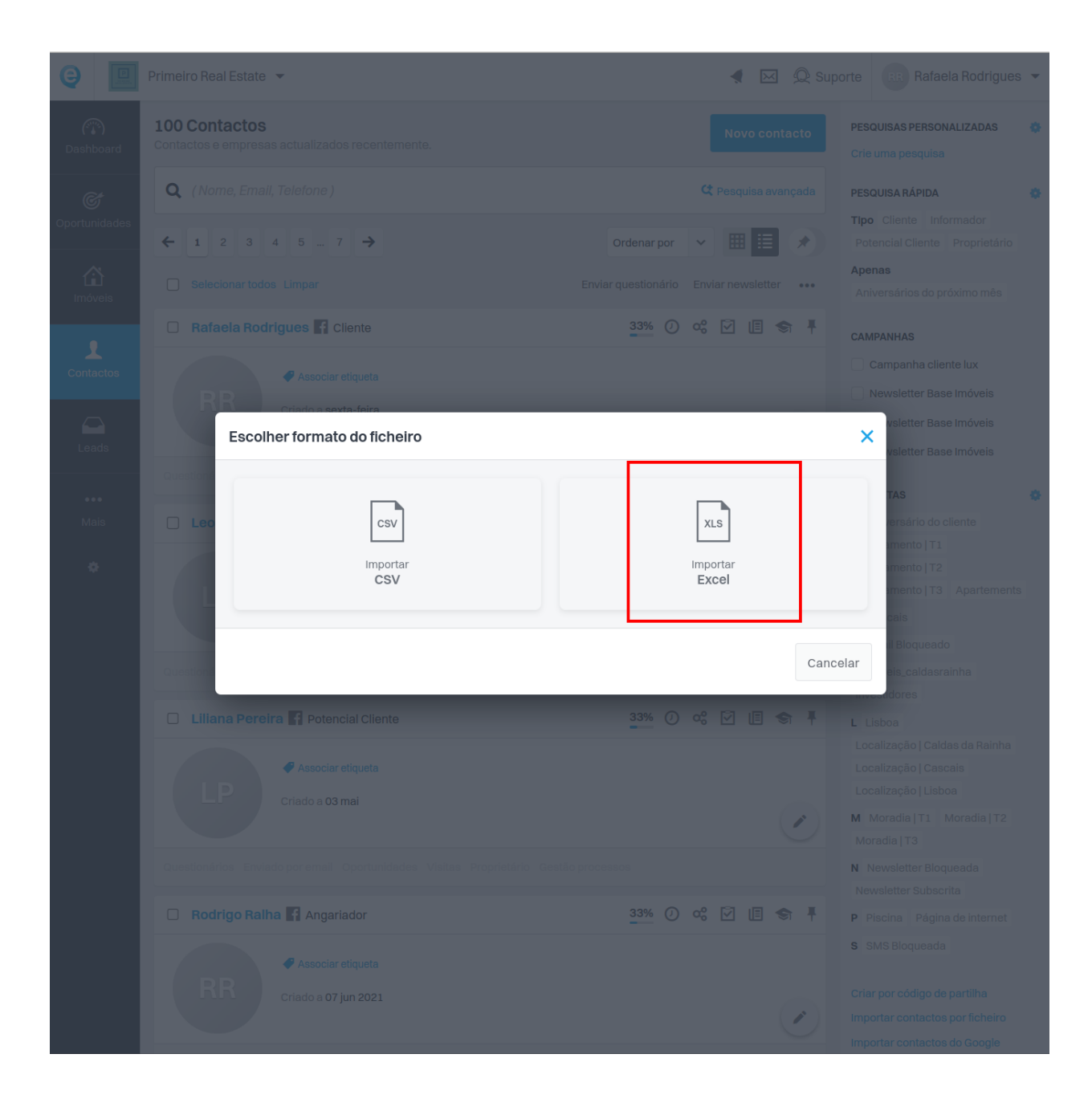

8. Escolha o documento Excel anteriormente guardado.

| 9                                                                       | Primeiro Real Estate 🔻                                                                                                    |                                                                  |                |                   | 🖂 🙊 Suporte                               | RR Rafaela Rodrig       | gues 🔻 |
|-------------------------------------------------------------------------|----------------------------------------------------------------------------------------------------|------------------------------------------------------------------|----------------|-------------------|-------------------------------------------|-------------------------|--------|
| (T)<br>Dashboard                                                        | 110 Contactos                                                                                                    |                                                                  | Abriefichaira  |                   | Novo contacto                             | ESQUISAS PERSONALIZADAS |        |
| Contractors<br>Contractors<br>Contractors<br>Contractors<br>Contractors | <ul> <li>Utilizados recentemente</li> <li>Início</li> <li>Ambiente de trabalho</li> <li>Documents</li> <li>Documents</li> <li>Music</li> <li>Pictures</li> <li>Videos</li> <li>Videos</li> <li>Publico</li> <li>Publico</li> <li>SAMSUNG Android</li> <li>Noticias</li> <li>Marketing</li> <li>COPYS</li> <li>Pré</li> <li>Yotras localizações</li> </ul> | rafaela.rodrigues     Documents     Nome     Contactos listaxlsx | Abrir ficheiro | Tamanho<br>6,2 kB | Tipo<br>Folha de cálculo do Microsoft Exc | el ter et               |        |
|                                                                         | Abrir ficheiros apenas de le                                                                                                    | itura                                                            |                |                   | Cano                                      | elar Selecionar ai      |        |
|                                                                         |                                                                                                    |                                                                  |                |                   |                                           |                         |        |

9. Faça a correspondência entre as colunas do seu ficheiro e os campos dos contactos do eGO.

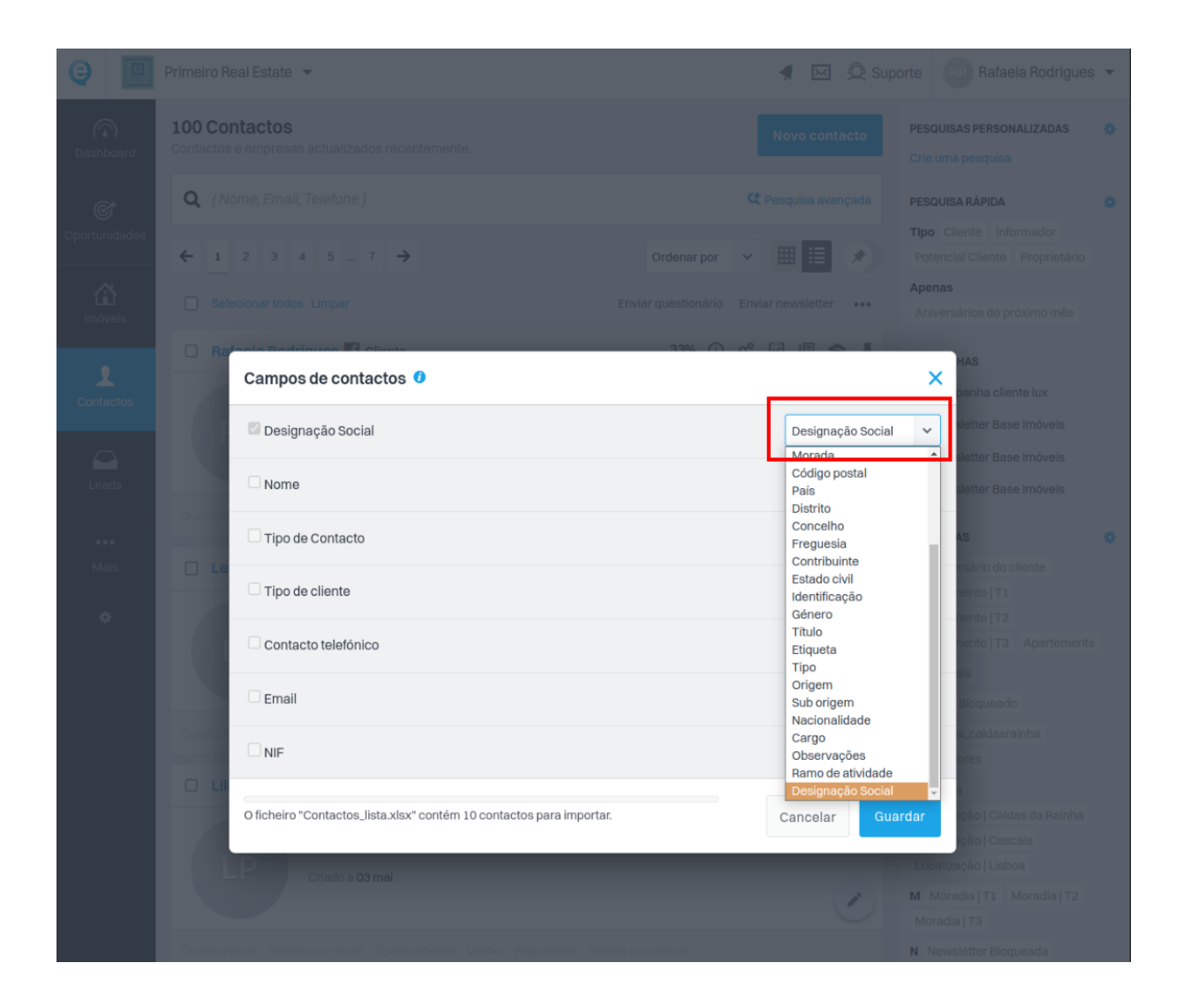

**10. O campo "Primeiro Nome" terá de ter obrigatoriamente uma correspondência com os contactos importados.** No caso de pessoa singular, será o primeiro nome; no caso de contacto de empresa, será o nome comercial.

Esta informação deverá ser preenchida na mesma coluna para os dois tipos de contacto.

| Primeiro Real Estate 👻                                                             | 📢 🖂 💭 Supor                   | rte 🛛 🖪 Rafaela Rodrigues 👻                                         |
|------------------------------------------------------------------------------------|-------------------------------|---------------------------------------------------------------------|
| 100 Contactos<br>Contactos e empresas actualizados recentemente.                   |                               | PESQUISAS PERSONALIZADAS                                            |
| <b>Q</b> (Nome, Email, Telefone )                                                  |                               | PESQUISA RÁPIDA 🌸                                                   |
| ← 1 2 3 4 5 7 →     Order                                                          |                               | TIpo Cliente Informador<br>Potencial Cliente Proprietário           |
|                                                                                    | ionário Enviar newsletter ••• | Apenas<br>Aniversários do próximo mês                               |
| Campos de contactos 0                                                              |                               | HAS<br>panha cliente lux                                            |
| 🖾 Designação Social                                                                | Designação Social             | sletter Base Imóveis                                                |
| Nome                                                                               | Primeiro nome                 | sk tter Base Imóveis                                                |
| Tipo de Contacto                                                                   | Pessoa ou Empresa             | ✓ 45                                                                |
| Tipo de cliente                                                                    | Tipo                          | rsário do cliente  rento   T1  pento   T2                           |
| Contacto telefónico                                                                | Número telefone               | ✓ nento  T3 Apartements                                             |
| 🖾 Email                                                                            | Email                         | ais<br>Sloqueado                                                    |
| NIF                                                                                | Contribuinte                  | <ul> <li>caldasrainha</li> <li>ores</li> </ul>                      |
| O ficheiro "Contactos_lista.xlsx" contém 10 contactos para importar.               | Cancelar Guar                 | a<br>dar<br>ição   Caldas da Rainha<br>ição   Cascais               |
|                                                                                    |                               | Localização   Lisboa<br>M Moradia   T1 Moradia   T2<br>Moradia   T3 |
| Questionários Enviadopor email Oportunidades Visitas Proprietário Gestão processos |                               | N Newsletter Bloqueada                                              |

**11.** Terminada a correspondência entre as colunas do seu ficheiro e os campos dos contactos do eGO, **clique em "Guardar"**.

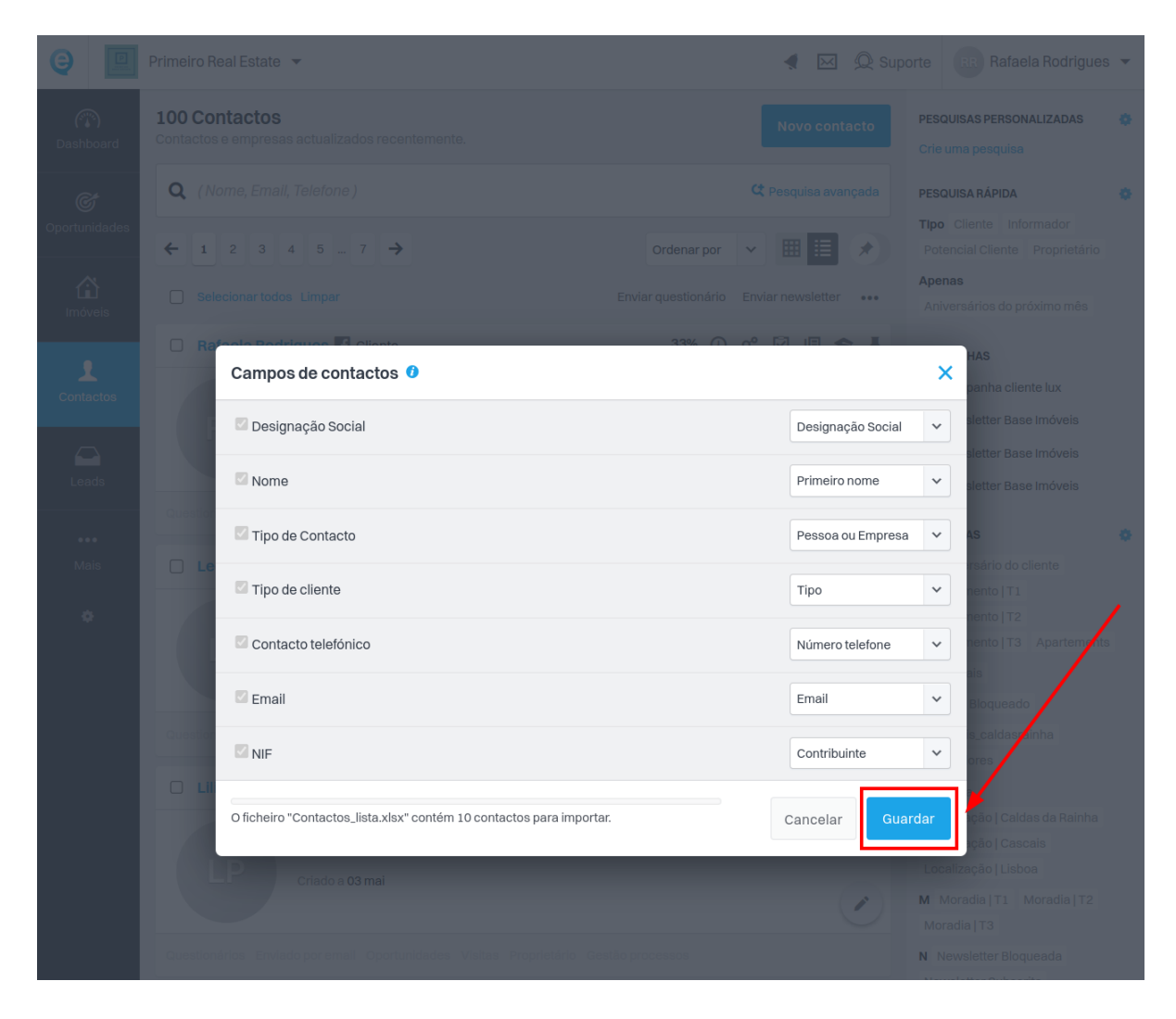

**12.** Quando a importação estiver concluída, receberá esta indicação:

| <b>e</b>            |                                                                    |            |  |
|---------------------|--------------------------------------------------------------------|------------|--|
| (ii)<br>Dashboard   |                                                                    |            |  |
| Ċ                   |                                                                    |            |  |
| Oportunidades       |                                                                    |            |  |
| <b>É</b><br>Imóveis |                                                                    |            |  |
| L                   | Campos de contactos 0                                              |            |  |
| Contactos           |                                                                    |            |  |
| Leads               |                                                                    |            |  |
| ••••<br>Mais        | Tipo de Contar<br>10 contactos inseridos com sucesso.              | ou Empresa |  |
| o                   | Tipo de cliente                                                    |            |  |
|                     | Contacto telef:                                                    | telefone   |  |
|                     |                                                                    |            |  |
|                     |                                                                    |            |  |
|                     | O ficheiro "Contactos_lista.xlsx" contém 10 contactos para importa |            |  |
|                     |                                                                    |            |  |
|                     |                                                                    |            |  |

## SAIBA MAIS EM https://academia.egorealestate.com

(i) suporte@janeladigital.com